Инструкция по работе с плагином CryptoPro и УКЭП

Содержание:

- 1. Установка ПО для работы с УКЭП
- 2. Установка программы КриптоПро
- 3. Загрузка и установка КриптоПро ЭЦП Browser plug-in:
- 4. Активация использования «КриптоПро ЭЦП Browser plug-in»
- 5. Проверка работы плагина «КриптоПро ЭЦП Browser plug-in»
- 6. Добавление корневых сертификатов в список доверенных
- 7. <u>Требования к составу и содержанию обязательных параметров сертификата</u> <u>УКЭП</u>
- 8. <u>Часто задаваемые вопросы</u>

## 1. Установка ПО для работы с УКЭП

Для работы С УКЭП необходимо загрузить и установить драйвер Рутокен, для этого:

1.1. Необходимо перейти по прямой <u>ссылке</u>или перейти в раздел «<u>Центр загрузки</u>» сайта Рутокен (<u>https://www.rutoken.ru/</u>– Поддержка – Центр загрузки) (Рис.1.1)

| Продукты 👻 Решения 💙   | ∙ Технологии 🛩                      | Поддержка 🜱 Заказ 🜱                    | Центр загруз    | ки 👻 🌞 Разработчику |
|------------------------|-------------------------------------|----------------------------------------|-----------------|---------------------|
| Главная                | а > <u>Поддержка</u> > Цен          | вопрос-ответ                           |                 |                     |
|                        | ЛРАЙВ                               | <ul> <li>Центр загрузки</li> </ul>     | ows             |                     |
|                        |                                     | <ul> <li>Документация</li> </ul>       | Joins           |                     |
|                        | Пользовате                          | <ul> <li>Сервис диагностики</li> </ul> |                 | ИНСТРУКЦИИ          |
| ЦЕНТР ЗАГРУЗКИ         | Для того чтобы у<br>установочный фа | <ul> <li>База знаний</li> </ul>        | dows, загрузите | Настройка и         |
| Doolingoou and Windows | завершения проц                     | Форун                                  | К КОМПЬЮТЕРУ.   | эксплуатация Руто   |

Рис. 1.1 — Рутокен – Поддержка – Центр загрузки

- 1.2. Выбрать версию драйвера Рутокен, соответствующую установленной ОС. Ниже в примере рассмотрим загрузку драйвера для ОС Windows:
  - 1.2.1 Для загрузки Драйвера Рутокен для Windows необходимо кликнуть по ссылке «Драйверы Рутокен для Windows, EXE» (Рис. 1.2):

| Продукты У Решения                                                                     | У Технологии у Поллержка у Заказ у Центр заги                                                                                                    | рузкі  |
|----------------------------------------------------------------------------------------|----------------------------------------------------------------------------------------------------|--------|
| продукты тешения                                                                       |                                                                                                    |        |
| Главна                                                                                 | а > Поллерукка > Центр загрузки > Лрайверы для Windows                                                                                                    |        |
| <u>Trabila</u>                                                                         | т х <u>педдерлиц</u> х <u>центр запуули</u> х дральеры для ніпосиз                                                                                                    |        |
|                                                                                        |                                                                                                    |        |
|                                                                                        |                                                                                                    |        |
|                                                                                        | драйверы для широws                                                                                                    |        |
|                                                                                        |                                                                                                    |        |
|                                                                                        | Пользователям Рутокен ~                                                                                                    |        |
| ВОПРОС-ОТВЕТ<br>ЦЕНТР ЗАГРУЗКИ                                                         | ДГАЛІДСТВІ ДЛА VVIINDOVVS                                                                                                    |        |
| <ul> <li>ВОПРОС-ОТВЕТ</li> <li>ЦЕНТР ЗАГРУЗКИ</li> <li>Драйверы для Windows</li> </ul> | ДРАИЛДЕР ВІ ДЛА WINDOWS<br>Пользователям Рутокен ~<br>Для того чтобы установить драйверы Рутокен для Windows, загрузите<br>установочный файл, запустите его и следуйте указаниям установщика. После<br>завершения процесса установки подключите Рутокен к компьютеру.  | (ME10) |
| ВОПРОС-ОТВЕТ<br>ЦЕНТР ЗАГРУЗКИ<br>= Драйверы для Windows<br>= Драйверы для macOS       | ДРАИЛДЕР ВІ ДЛА ИЛИДОИИЗ<br>Пользователям Рутокен •<br>Для того чтобы установить драйверы Рутокен для Windows, загрузите<br>установочный файл, запустите его и следуйте указаниям установщика. После<br>завершения процесса установки подключите Рутокен к компьютеру. | 6      |

Рис. 1.2 — Загрузка драйвера Рутокен для ОС Windows

1.3. Откроется новая страница «Лицензионное соглашение» (Рис.1.3):

## ЛИЦЕНЗИОННОЕ СОГЛАШЕНИЕ

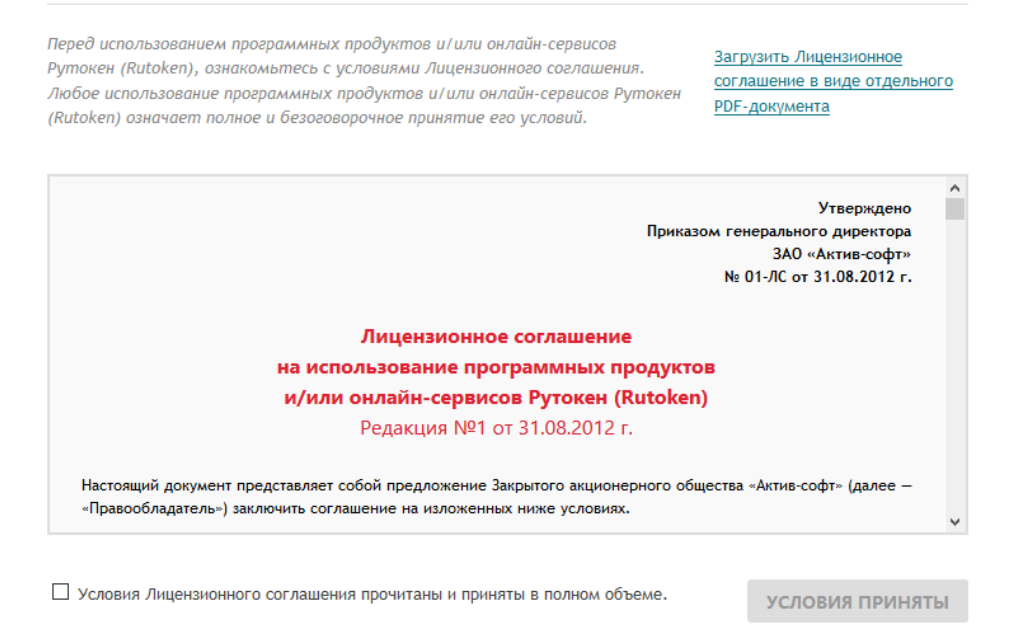

Рис. 1.3 — Страница «Лицензионное соглашение»

1.3.1 Необходимо принять условия Лицензионного соглашения (поставить галку и кликнуть по кнопке «условия приняты») (Рис. 1.4):

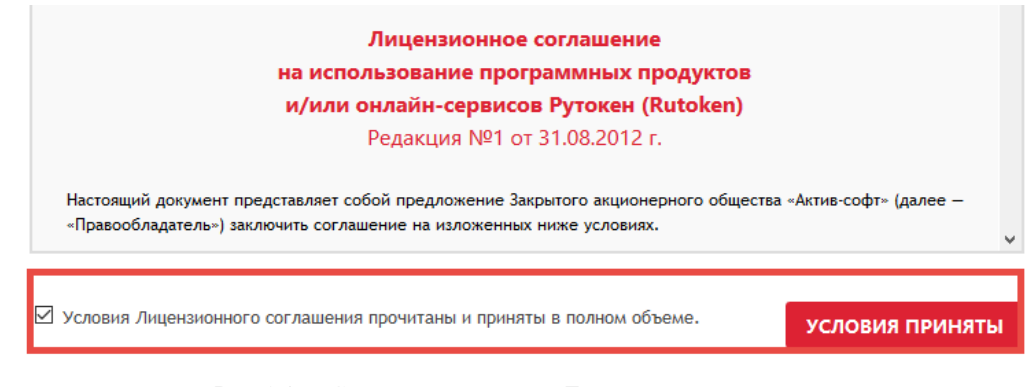

Рис. 1.4 — Согласие с условиями Лицензионного соглашения

1.4. Перейти к загрузке драйвера Рутокен (Рис. 1.5):

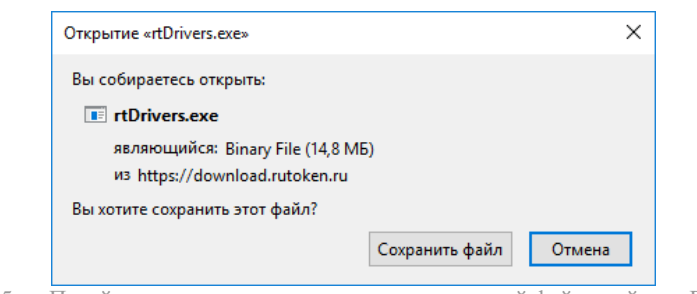

- Рис. 1.5 Перейти в загрузки и сохранить установочный файл драйвера Рутокен
- 1.4.1 Открыть сохраненный файл и установить драйвер Рутокен, выполнив загруженный установщик (Рис. 1.6).

| ] Драйверы Рутокен                                            | - 🗆 X                         |
|---------------------------------------------------------------|-------------------------------|
| рутокен                                                       |                               |
| <b>ДРАЙВЕРЫ РУТОКЕН</b><br>Начало установки                   |                               |
| ✓ Создать на Рабочем столе ярлык<br>Панели управления Рутокен | Установить<br>Версия: 4.3.4.0 |

Рис. 1.6 — Установить Драйвер Рутокен

1.4.2 Дождаться завершение установки и «закрыть» (Рис.1.7)

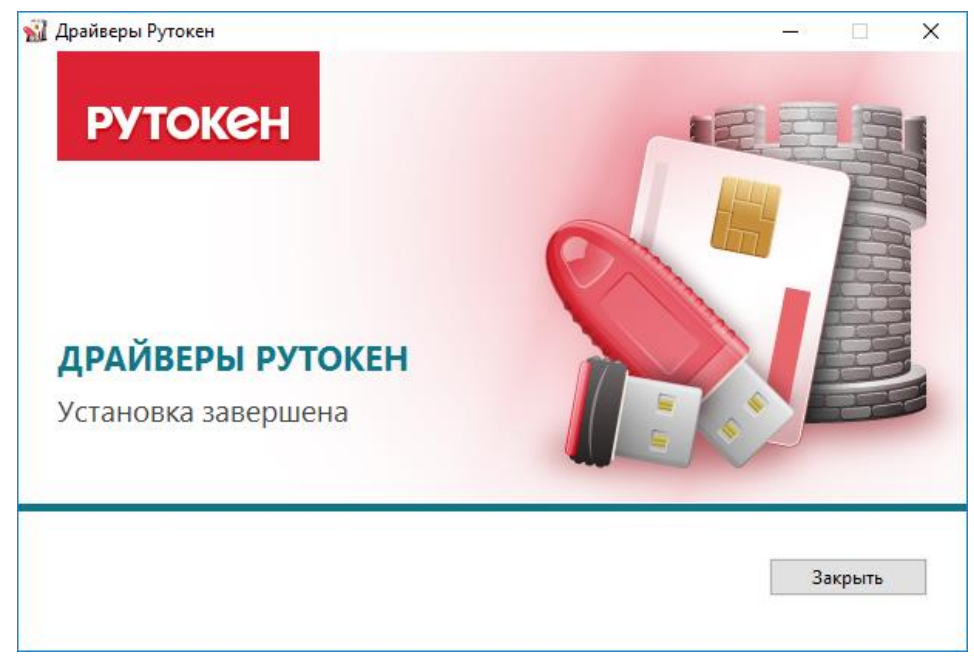

Рис. 1.7 — Драйвер Рутокен установлен

## 2. Установка программы КриптоПро

Для установки программы КриптоПро необходимо:

#### 2.1 Зарегистрироваться на сайте СтуртоРго:

2.1.1 Открыть форму регистрации, заполнив обязательные поля (Рис. 2.1)

| криптопро                                            | Ключевое сл       | тоПро    | рмации    |              |          |      | Поиса |
|------------------------------------------------------|-------------------|----------|-----------|--------------|----------|------|-------|
| О компании   Продукты                                | Услуги            | Партнёры | Поддержка | Приобретение | Загрузка | Блог | Форум |
| Главная > Профиль пользовател<br>Профиль пользовател | มาต<br>1 <b>Я</b> |          |           |              | Купи     | ть   |       |
| Регистрация Вход<br>Информация об учетной запис      | Забыли п          | аропь?   |           |              |          |      | 2     |
|                                                      |                   |          |           |              |          |      |       |

Рис. 2.1 — Открытие формы регистрации на сайте <u>CryptoPro</u>

2.1.2 После заполнения формы регистрации принять «Согласие на обработку персональных данных», ввести проверочный код из предложенной картинки, нажать кнопку «Регистрация» (Рис. 2.2)

| Введите код                                                                                     |                                               |
|-------------------------------------------------------------------------------------------------|-----------------------------------------------|
| Этот вопрос задается для того, чтобы выяснить, являете<br>автоматическую спам-рассылку.<br>2341 | есь ли Вы человеком или представляете из себя |
| Какой код на картинке?: *                                                                       |                                               |

Рис. 2.2 — Подтверждение регистрации на сайте СтуртоРго

2.2 Перейти в раздел «Центр загрузки» сайта <u>КриптоПро</u> (Загрузка – КриптоПро CSP) или по <u>ссылке</u> (Рис. 2.3):

| КриптоПро<br>Ключевое слово в защите информации                                                                                                    | Поиск                |
|----------------------------------------------------------------------------------------------------|----------------------|
| О компании   Продукты   Услуги   Партнёры <mark>Поддержка</mark> Приобретение                                                                                    | Загрузка Блог ПФорум |
| Главная<br>Центр загрузки<br>Перейти к загрузке файлов для указанного продукта:<br>• КриптоПро СSP<br>• КриптоПро УЦ<br>• КриптоПро УЦ 1.5<br>• КриптоПро УЦ 2.0 | Купить               |
| КриптоПро Шлюз УЦ-СМЭВ                                                                                                    | N112 (               |

Рис. 2.3 — Раздел «Центр загрузки» сайта КриптоПро

### 2.3 Принять условия Лицензионного соглашения и перейти к загрузке (Рис. 2.4):

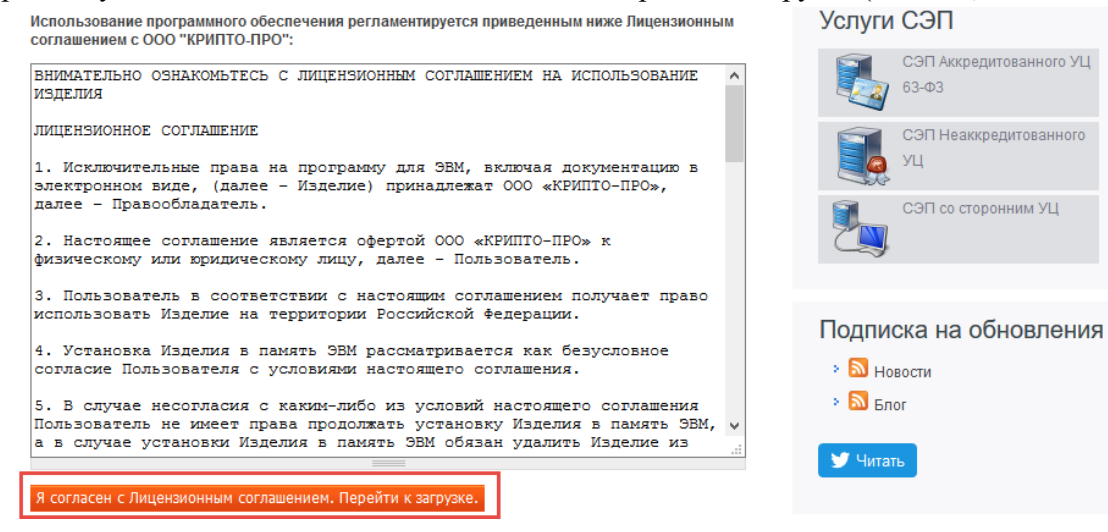

Рис. 2.4 — Согласие с условиями Лицензионного соглашения

2.4 Выбрать последнюю сертифицированную версию КриптоПро CSP (Рис. 2.5)

| Криптопро<br>Ключевое слово в защите информации                                           | Поиск                                         |
|-------------------------------------------------------------------------------------------|-----------------------------------------------|
| О компании Продукты Услуги I Партнёры I Поддержка I Приоб                                 | ретение Загрузка Блог Форум                   |
| Главная > Продукты > СКЗИ КриптоПро СSP<br>КриптоПро CSP - Загрузка файлов                | СКЗИ КриптоПро CSP<br>Использование           |
| Предварительные несертифицированные версии                                                | КриптоПро TLS<br>Совместимость реализаций TLS |
| <u>КриптоПро CSP 4.0 R4</u> для <u>Windows, macOS</u> и <u>UNIX</u> (несертифицированный) | КриптоПро EAP-TLS                             |
| <u>КриптоПро CSP 3.9 R3 для Windows, UNIX и macOS</u> (несертифицированный)               | i Apache                                      |
| КриптоПро CSP 5.0 для Windows, macOS и UNIX (несертифицированный)                         | КриптоПро Java CSP                            |
| КриптоПро CSP для Google Android (несертифицированный)                                    | КриптоПро Winlogon                            |
| 0                                                                                         | Библиотека считывателей                       |
| Сертифицированные версии                                                                  | Загрузка файлов                               |
| КриптоПро CSP 4.0 R3 для Windows, macOS и UNIX                                            | История версий                                |
| КриптоПро CSP 3.9 R2 для Windows, UNIX и macOS                                            | Сравнение версий                              |

Рис. 2.5 — Выбор последней сертифицированной версии КриптоПро CSP

2.5 Загрузить программу КриптоПро CSP, соответствующую ОС (Рис. 2.6). Для Windows:

| -KOHTPOJSHAR CYNN<br>FOCT: 86A2828881<br>MD5: 8b828b6ef14 | 18<br>8135102723/<br>d0dd5be7106 | A88E97891CF919981CBAB035A12207C98A1ED36AD357<br>68bb6d98b1f |
|-----------------------------------------------------------|----------------------------------|-------------------------------------------------------------|
| 1977 (Andrewski 1977) (207                                | 00000000000                      |                                                             |
| универсальный у<br>сохраняются)                           | становщи                         | к (настройки, ключи и сертификаты при обновлении            |

#### Сертифицированные версии

| <u>КриптоПро CSP 4.0 R</u> | <u>3 для Windows, macOS</u> и <u>UNIX</u>              |                |        |
|----------------------------|--------------------------------------------------------|----------------|--------|
| <u>КриптоПро CSP 3.9 F</u> | Открытие «CSPSetup.exe»                                |                | ×      |
| Сертифицирова              | Вы собираетесь открыть:                                |                |        |
| <u>КриптоПро CSP 3.6 F</u> | являющийся: Binary File<br>из https://www.cryptopro.ru |                |        |
| КриптоПро CSP 3.6 д        | Вы хотите сохранить этот файл?                         |                |        |
| СКЗИ с долговре            |                                                        | Сохранить файл | Отмена |

- Рис. 2.6 Загрузка программы КриптоПро СЅР
- 2.6 Установить программу КриптоПро, для этого нужно выполнить ранее загруженный установщик (Рис. 2.7).
  - КриптоПро СSP 4.0.9842
     Благодарим за выбор КриптоПро CSP. http://www.cryptopro.ru
     Установить (рекомендуется) Продукт будет установлен в конфигурации КС1 и языком операционной системы с настройками по-умолчанию.

Рис. 2.7 — Установка программы КриптоПро СЅР

## 3. Загрузка и установка КриптоПро ЭЦП Browser plug-in:

3.1 Перейти по прямой <u>ссылке</u> или выбрать продукт «КриптоПро ЭЦП Browser plug- in» в разделе «Продукты» сайта <u>КриптоПро</u> (https://www.cryptopro.ru/ – Продукты – КриптоПро ЭЦП Browser plug-in) (Рис. 3.1):

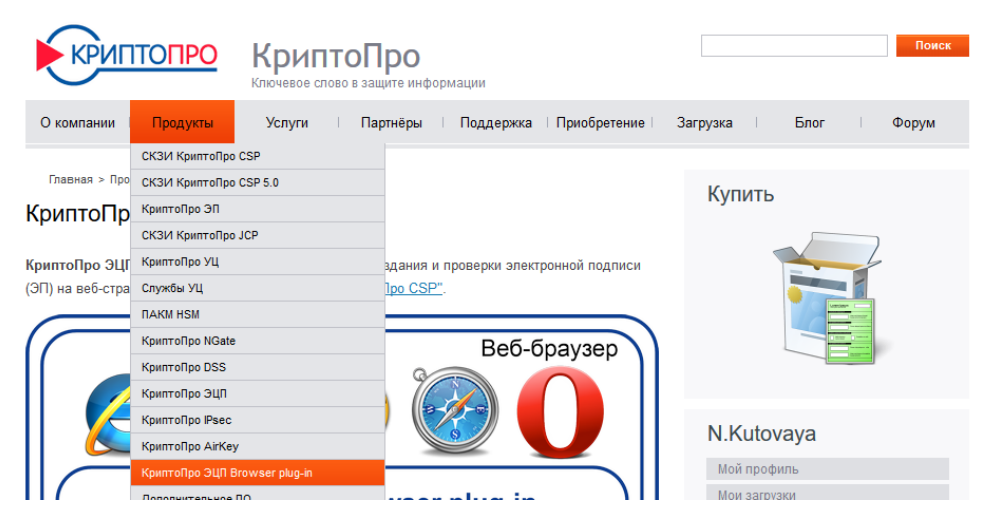

Рис. 3.1 — Выбор продукта «КриптоПро ЭЦП Browser plug-in»

3.2 Загрузить актуальную версию КриптоПро ЭЦП Browser plug-in (для пользователей) (Рис. 3.2):

Скачать актуальную версию КриптоПро ЭЦП Browser plug-in:

версия 2.0 для пользователе кака загрузка версии плагина, соответствующей Вашей ОС) » версия 2.0 для пользователей (автоматическая загрузка версии плагина, соответствующей

Вашей ОС)

| <ul> <li>Актуальна</li> </ul>                  | Открытие «cadesplugin.exe» X                            |
|------------------------------------------------|---------------------------------------------------------|
| <ul> <li>Поддержи</li> <li>КриптоПр</li> </ul> | Вы собираетесь открыть:                                 |
| <ul> <li>Для Місто</li> </ul>                  | 📧 cadesplugin.exe                                       |
| других О(                                      | являющийся: Binary File<br>из. https://www.covptopro.ru |
| Компонен                                       | Вы хотите сохранить этот файл?                          |
| данную в                                       | Сохранить файл Отмена                                   |
| <ul> <li>Минималь</li> </ul>                   |                                                         |

Рис. 3.2 — Загрузка КриптоПро ЭЦП Browser plug-in

3.3 Установить «КриптоПро ЭЦП Browser plug-in», для этого нужно выполнить panee загруженный установщик (Рис. 3.3):

| КриптоПро ЭЦП Browser plug-in |                 |               | $\times$ |
|-------------------------------|-----------------|---------------|----------|
| Установить Кр                 | иптоПро ЭЦП Bro | wser plug-in? |          |
|                               | Да              | Нет           | ]        |

Рис. 3.3 — Установка КриптоПро ЭЦП Browser plug-in

#### 3.4 Перезагрузить браузер

| КриптоПро ЭЦП Browser plug-in                                                                                                    | $\times$ |
|----------------------------------------------------------------------------------------------------|----------|
| КриптоПро ЭЦП Browser plug-in успешно установлен.<br>Для корректной работы КриптоПро ЭЦП Browser plug-in может<br>потребоваться перезапустить браузер. |          |
| ОК                                                                                                    |          |

## 4. Активация плагина «КриптоПро ЭЦП Browser plug-in»:

Чтобы активировать плагин «КриптоПро ЭЦП» в Вашем браузере, кликните по одной из ссылок ниже, в зависимости от используемого Вами браузера.

**Google Chrome** Yandex Browser Opera

## 4.1 Google Chrome

Необходимо перейти по ссылке для установки расширения в интернет-магазине Chrome: https://chrome.google.com/webstore/detail/cryptopro-extension-for-c/iifchhfnnmpdbibifmljnfjhpififfog?hl=ru

Рис. 3.4 — Завершение установки КриптоПро ЭЦП Browser plug-in

## И нажать "Установить" (Рис.4.1)

| 0530P                 | ОТЗЫВЫ                                                                                                    | ПОДДЕРЖКА                                                                               | ПОХОЖИЕ                                                                            |          |                                                                                                    |
|-----------------------|----------------------------------------------------------------------------------------------------|-----------------------------------------------------------------------------------------|------------------------------------------------------------------------------------|----------|----------------------------------------------------------------------------------------------------|
| 🗲 🕶 Принир истольсови | an X                                                                                                    |                                                                                         |                                                                                    | - • ×    | Совместимо с вашим устройство                                                                                                    |
|                       | Deepoid<br>Deepoid<br>Dee | COQUERAIN SILEN ( JUURIUM 1944<br>SILEN ( JUURIUM 1944)<br>COSTO ( Salaryan Silen Fish) | Opendia ND/Instatuta<br>Beguna tanàna sitema<br>Beguna tanàna sitema<br>Dimini Ama |          | г эсцирение позволяет<br>использовать КриттоПро ЭЦП<br>Вгожее ріцеїна 6 орзузере. Для<br>работы требует установленного<br>ЭЦП Browser plug-in.<br>Данное расширение позволяет<br>использовать учисни КритоПро ЭЦП<br>Browser plug-in в орзузерах на основе<br>Сплотии (бодое Ситопе, Орга,<br>Яндекс. Браузер и др.).<br>Для работы требует установленного<br>КриттоПро ЭЦП Browser plug-in. |
|                       |                                                                                                    |                                                                                         |                                                                                    | <u>,</u> | <ul> <li>Сайт</li> <li>Сообщить о нарушении</li> <li>Дополнительная информация</li> <li>Версик: 1.2.4</li> <li>Обновлено: 27 ноября 2017 г.</li> <li>Размер: 63.11КІВ</li> </ul>                                                                                                    |

Рис. 4.1 — Установка CryptoPro Extension

В дальнейшем включить или отключить плагин вы можете в настройках браузера «Дополнительные инструменты» — «Расширения» (Рис.4.2)

|                                                        |                             |                      |                  | 07          | k 8    |       |
|--------------------------------------------------------|-----------------------------|----------------------|------------------|-------------|--------|-------|
|                                                        | Mar                         | Новая вкладка        | 1                |             | Ct     | I+T   |
|                                                        | FIX                         | Новое окно           |                  |             | Ctr    | I+N   |
| NA                                                     | 14                          | Новое окно в         | режиме инкогнито | a           | rl+Shi | 14 N  |
| P NA                                                   | 10                          | История              |                  |             |        |       |
| 10                                                     | 19                          | Загрузки             |                  |             | Ct     | r(+1) |
| AV                                                     | A                           | Закладки             |                  |             |        |       |
| 1/1                                                    |                             | Масштаб              |                  | - 100 %     | ÷      | ::    |
| 1///                                                   | A                           | Печать               |                  |             | c      | (+P   |
| 11/2                                                   |                             | Трансляция           |                  |             |        |       |
|                                                        | 2                           | Найти                |                  |             | Ct     | (+F   |
| ить страницу как                                       | Ctrl+S                      | Дополнительн         | ые инструменты   |             |        |       |
| на рабочий стол                                        |                             | Unuasian             | Вырезать         | Колиповать  | Dem    | BUTh. |
| All and a second                                       |                             | Vonchille            |                  | noninpopulo | DUIG   | -     |
| ие данных о просмотренных страницах.                   | Ctrl+Shift+Del              | Настройки            |                  | in a ground | DUIG   |       |
| име данных о просмотренных страницах.<br>рения         | Ctrl+Shift+Del              | Настройки<br>Справка |                  |             | DUIG   |       |
| е данных о проснотренных страницах.<br>ния<br>ер задач | Ctrl+Shift+Del<br>Shift+Esc | Настройки<br>Справка |                  | no spoor o  | DUTE   |       |

 $\leftarrow \rightarrow \mathbf{C}$   $\bigcirc$  Chrome | chrome://extensions

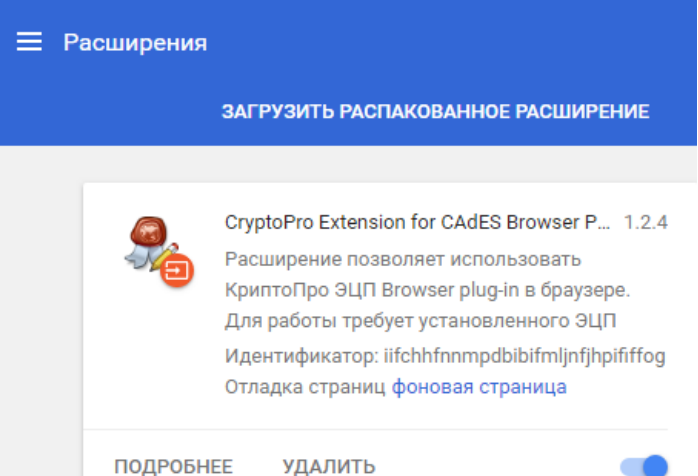

**Примечание:** Если расширения «CryptoPro Extension for CAdES Browser Plug-in» нет в списке доступных, нужно перезапустить браузер.

#### 4.2 Yandex Browser

#### Скачайте расширение по ссылке и нажмите установить (Рис.4.3)

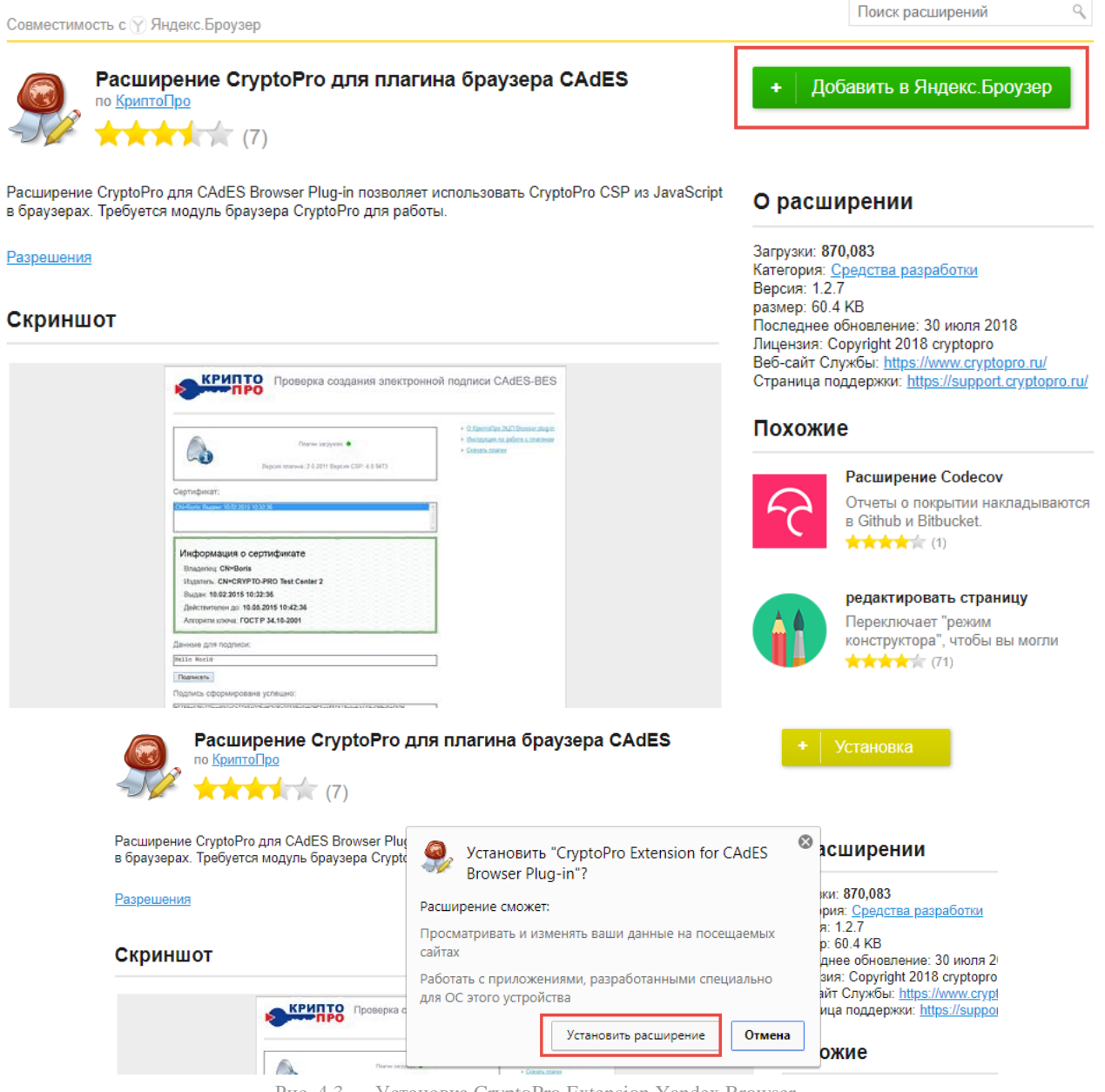

Рис. 4.3 — Установка CryptoPro Extension Yandex Browser

Возможно потребуется дополнительно включить расширение, для этого необходимо зайти в раздел «Дополнения» и включить КриптоПро ЭЦП, затем перезапустить браузер (Рис.4.4)

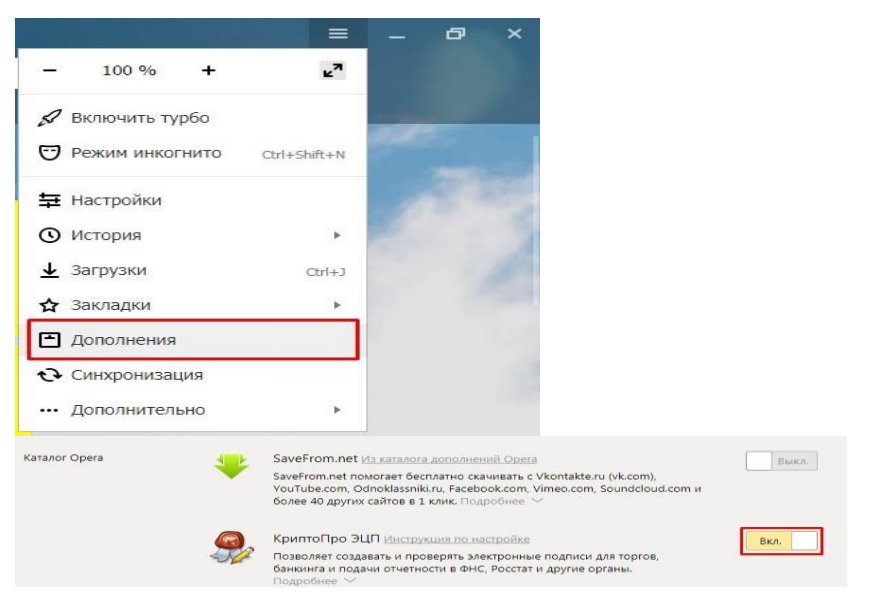

Рис. 4.4 — Активация CryptoPro Extension Yandex Browser

## 4.3 Opera

Для корректной работы плагина необходимо добавить расширение КриптоПро: Орега – расширение доступно по <u>ссылке</u>. (Рис.4.5)

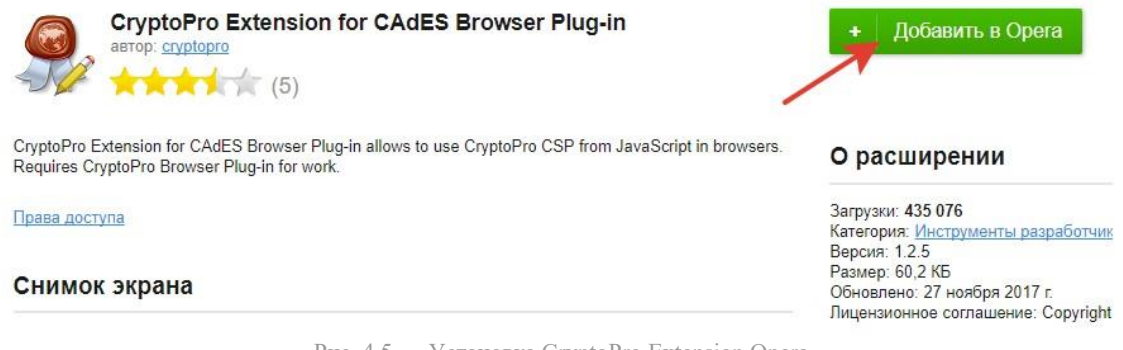

Рис. 4.5 — Установка CryptoPro Extension Opera

#### Нажать «Добавить в Opera»

Зайти в меню в Opera – расширения и отметить все чекбоксы на вкладке Extensions: (Рис.4.6)

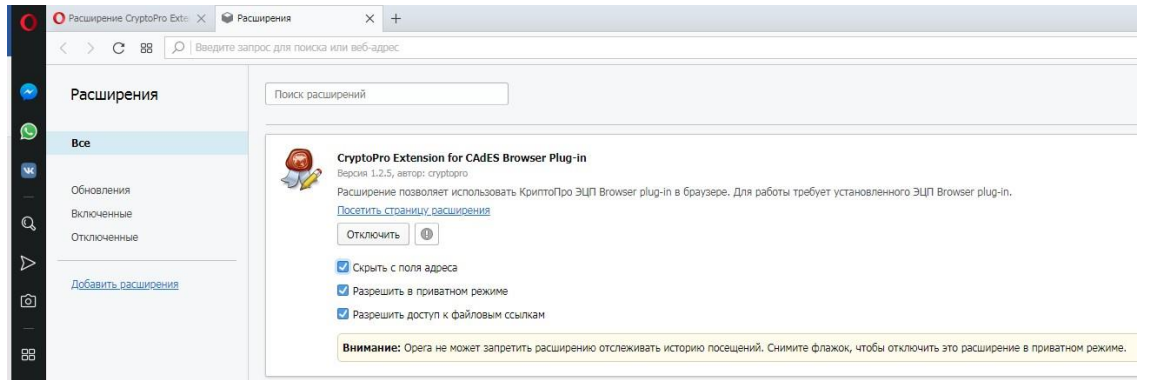

Рис. 4.6 — Активация CryptoPro Extension Opera

## 5. Проверка работы плагина

Перейдите на специальную страницу

Если отображается «плагин недоступен» (Рис.5.1):

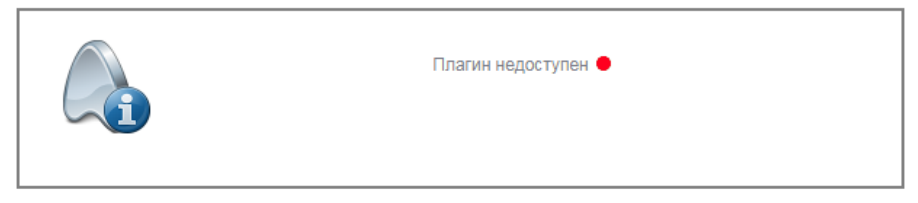

Рис. 5.1 — Плагин СтурtоРго недоступен

Необходимо выполнить действия указаны в п.4

Если приложения установлены, при входе на страницу появится предупреждение о том, что плагин запрашивает доступ к ключам и сертификатам (Рис.5.2).

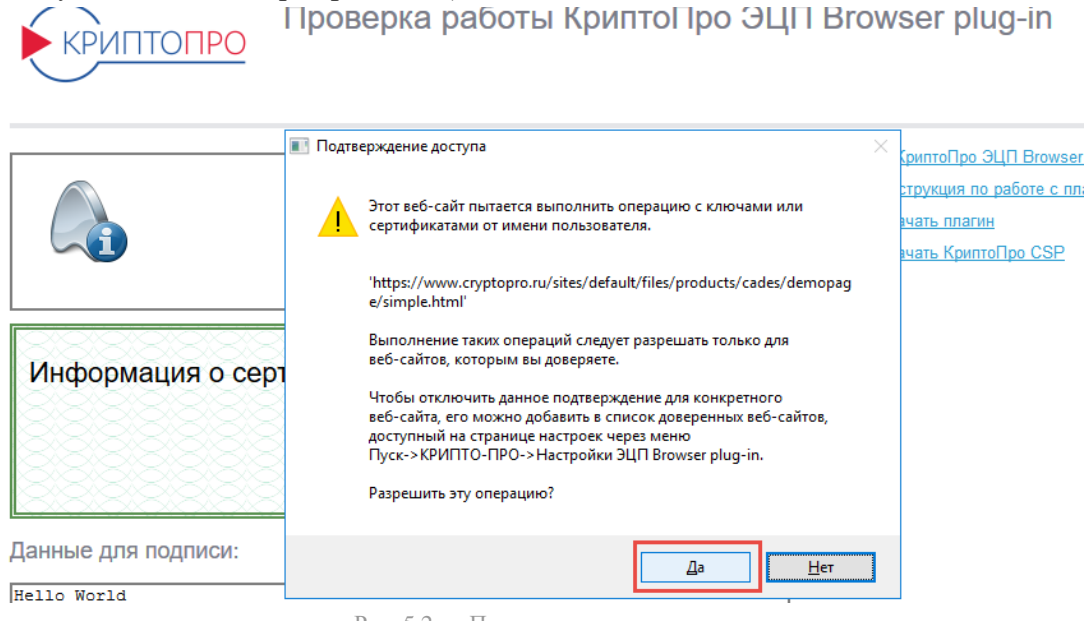

Рис. 5.2 — Подтвердить доступ

Необходимо согласится.

Если у вас появляется сообщения, то Плагин успешно установлен на компьютер:

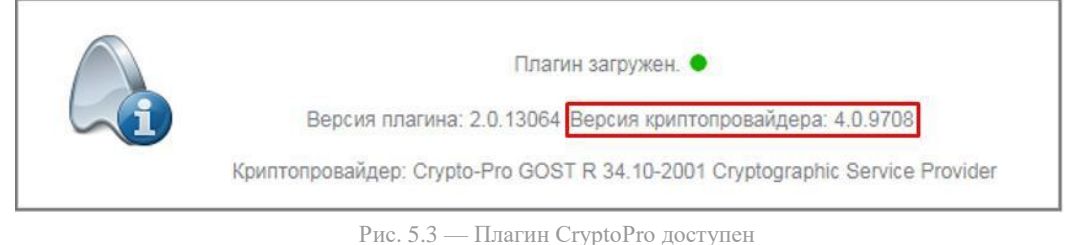

## 6. Добавление корневых сертификатов в список доверенных

Для выполнения добавления сертификатов предварительно необходимо:

- 6.1 Скачать файл открытого ключа УКЭП или иметь на руках носитель с установленным сертификатом, например, <u>USB ключ "Рутокен КП"</u>.
- 6.2 Открыть свойства персонального сертификата (Рис. 6.1) (пример <u>USB ключ "Рутокен КП"</u>) Открыть Панель управления Рутокен – Сертификаты – Выбрать сертификат – Свойства

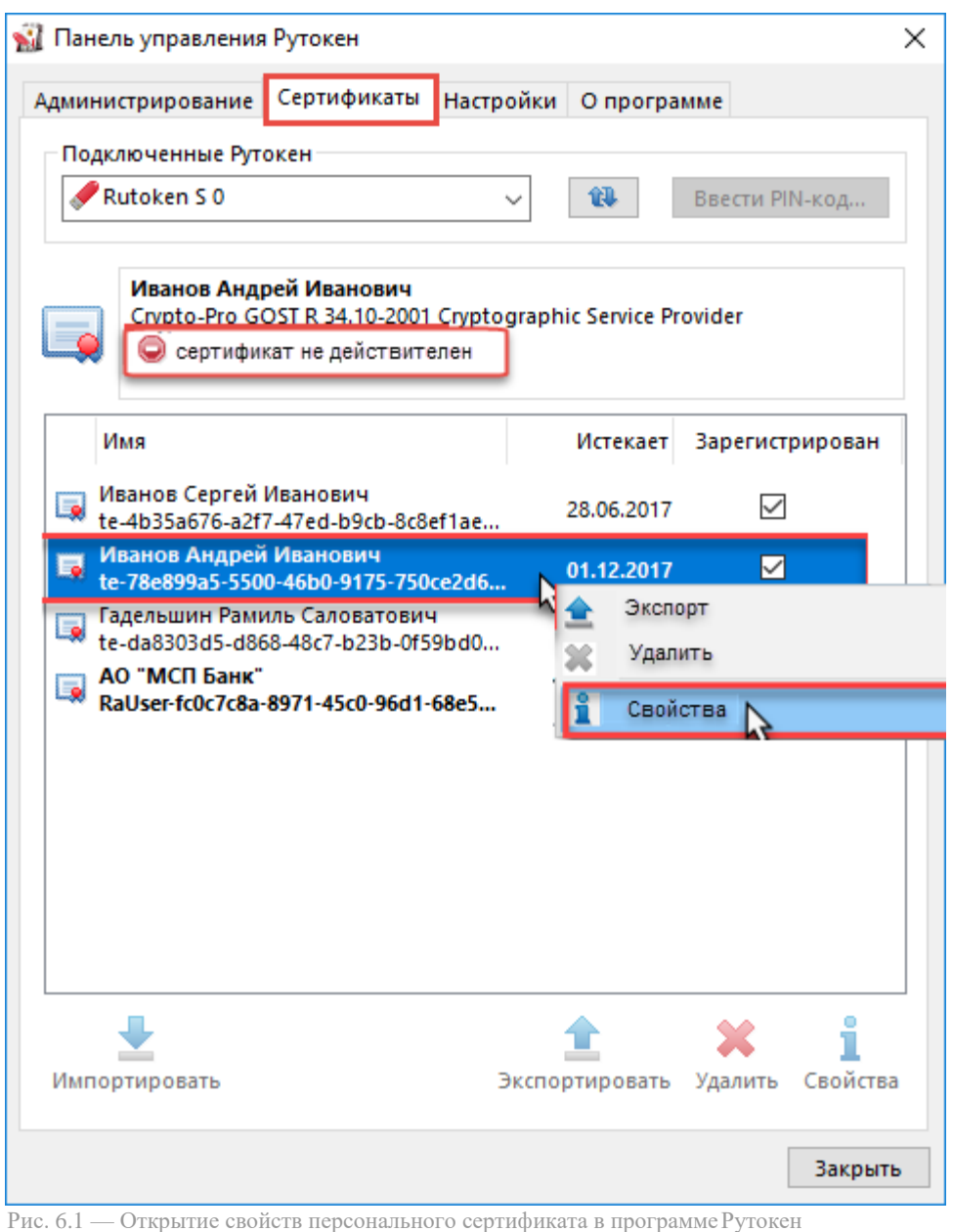

тие. 0.1 Открытие своисть переопального сертификата в программет утокен

6.3 Открыть корневой сертификат (Рис. 6.2) (верхний в цепочке сертификатов) Путь сертификации – Корневой сертификат – Просмотр сертификата

| 🐖 Сертификат                                                                  | × |
|-------------------------------------------------------------------------------|---|
| Общие Состав Путь сертификации                                                |   |
| Путь сертификации Тестовый УЦ ООО "КРИПТО-ПРО" (УЦ 2.0) Ванов Сергей Иванович |   |
|                                                                               |   |
| Просмотр сертификата                                                          |   |
| Состояние сертификата:                                                        |   |
| Этот сертификат действителен.                                                 |   |
|                                                                               |   |
| ОК                                                                            |   |

Рис. 6.2 — Открытие корневого сертификата в программе Рутокен

Экспорт корневого сертификата (Рис. 6.3) Состав-Копировать в файл - Далее-далее. 6.4

| дмі | инистрирование Сертифик  | аты Настройки О программе     |
|-----|--------------------------|-------------------------------|
|     | Сертификат               |                               |
| C   | Общие Состав Путь сертиф | икации                        |
|     | 🐖 Сертификат             |                               |
|     | Общие Состав Путь сер    | тификации                     |
|     |                          | • •                           |
|     | Показать: <Все>          | ~                             |
|     | Поле                     | Значение                      |
|     | Версия                   | V3                            |
|     | Серийный номер           | 34 68 1e 40 cb 41 ef 33 a9 a0 |
|     | 🛄 Алгоритм подписи       | GOST R 34.11/34.10-2001       |
|     | 🛄 Хэш-алгоритм подпис    | и GOST R 34.11-94             |
|     | Издатель                 | Головной удостоверяющий       |
|     | Действителен с           | 20 июля 2012 г. 15:31:14      |
|     | Деиствителен по          | 1/июля 2027г. 15:31:14        |
|     |                          |                               |
|     |                          |                               |
|     |                          |                               |
|     |                          |                               |
|     |                          |                               |
|     |                          |                               |
|     |                          |                               |
|     | ,                        |                               |
|     |                          | Свойства Копировать в файл    |

Рис. 6.3 — Экспорт корневого сертификата в программе Рутокен

6.5 Выбрать директорию и имя экспортированного сертификата Выбрать директорию и имя файла – Далее – Готово (Рис. 6.4)

| 💼 Сохранение                                                                                                    | ×      |
|----------------------------------------------------------------------------------------------------|--------|
| ←      → <hr/> <hr/> <h<< td=""><td>Ą</td></h<<> | Ą      |
| Упорядочить 🔻 Создать папку                                                                                                    |        |
| > ≱ Быстрый доступ<br>OneDrive                                                                                                    |        |
| <ul> <li>Этот компьютер</li> <li>Видео</li> </ul>                                                                                                    |        |
| > 🔮 Документы                                                                                                    |        |
| > 🖶 Загрузки<br>> 📰 Изображения                                                                                                    |        |
| > 🤚 Музыка                                                                                                    |        |
| > Рабочий стол                                                                                                    | >      |
| Имя файла: CoreCertificate CryptoPro                                                                                                    | ~      |
| Тип файла: Двоичные файлы X.509 (*.cer) в кодировке DER                                                                                                    | ~      |
| Скрыть папки           Сохранить                                                                                                    | Отмена |
| Рис. 6.4 — Сохранение корневого сертификата в программе Рутокен                                                                                                    |        |

 6.6 Добавление корневого сертификата в список доверенных (Рис. 6.5)
 Выбрать файл сертификата – Установить сертификата - Локальный компьютер – Автоматически выбрать хранилище на основе типа сертификата – Далее

| 💂 Сертификат                                                                                                    | $\times$ |
|----------------------------------------------------------------------------------------------------|----------|
| Общие Состав Путь сертификации                                                                                                    |          |
| Сведения о сертификате                                                                                                    | -        |
| Этот сертификат предназначается для:<br>• Подтверждает удаленному компьютеру<br>идентификацию вашего компьютера<br>• Защищает сообщения электронной почты<br>• Electronic signature tool КС1<br>• Electronic signature tool КС2<br>• 1.2.643.6.3.1.4.1 |          |
| Установить сертификат Заявление поставщика                                                                                                    |          |
| ок                                                                                                    |          |

Рис. 6.5 — Добавление корневого сертификата в список доверенных

6.7 Выбор хранилища для установки корневого сертификата необходимо установить в Доверенные корневые центры сертификации и Доверенные издатели (Рис. 6.6) Поместить все сертификаты в следующее хранилище – Обзор... – Доверенные корневые центры сертификации + Доверенные издатели – ОК – Далее – Готово

| Xp | анилище сертификатов                                                                                                    |
|----|----------------------------------------------------------------------------------------------------|
|    | Хранилища сертификатов - это системные области, в которых<br>хранятся сертификаты.                                                                         |
|    | Windows автоматически выберет хранилище, или вы можете указать<br>расположение сертификата вручную.                                                        |
| 1  | Поместить все сертификаты в следующее хранилище                                                                                                    |
|    | Выбор хранилища сертификата X<br>Выберите хранилище сертификатов, которое вы                                                                               |
| 3  | <ul> <li>Личное</li> <li>Доверенные корневые центры сертис</li> <li>Доверительные отношения в предпри</li> <li>Промежуточные центры сертификаци</li> </ul> |

Рис. 6.6 — Выбор хранилища для установки корневого сертификата

После выполнения завершения установки всех программ, плагинов и сертификатов нужно перезагрузить ПК.

# 7. Требования к составу и содержанию обязательных параметров сертификата УКЭП

| 🐖 Сертификат                                                                                                    | ×                                                                                      |
|----------------------------------------------------------------------------------------------------|----------------------------------------------------------------------------------------|
| Общие Состав Путь сертификации                                                                                                 |                                                                                        |
| Показать: <Все>                                                                                                    | ~                                                                                      |
| Поле                                                                                                    | Значение                                                                               |
| Версия                                                                                                    | V3                                                                                     |
| 📴 Серийный номер                                                                                                    | 34 68 Ja 40 do 41 ef 33 eft e                                                          |
| Алгоритм подписи                                                                                                    | 10007 R 34.11/34.10-2001                                                               |
| Ш Хэш-алгоритм подписи<br>Излатель                                                                                             | Головной удостоверяющий                                                                |
| Действителен с                                                                                                    | толовной удостоверяющи                                                                 |
| Плействителен по                                                                                                    | 17.mmm 10177+ 14-71-14                                                                 |
| *                                                                                                    | 2                                                                                      |
| 24 40 27 all all 75 10 23 c8 d8 31 ad 84<br>77 2a 78 all % 48 c3 ad ad 07 5a 75 c4 2<br>% all 8a 5a 73 42 24 ac 2a ad 90 7a at | 11 57 50 tee 86 c5 6a 83 4a 37 26<br>2 54 91 57 c8 37 21 6a 6a 70 3a<br>83 73 37 a1 6a |
|                                                                                                    |                                                                                        |
|                                                                                                    |                                                                                        |
| Свойст                                                                                                    | ва Копировать в файл                                                                   |
|                                                                                                    | ОК                                                                                     |

7.1 Состав обязательных полей/параметров (см.Рис.7.1.):

Рис. 7.1 Обязательные поля сертификата УКЭП

## 7.1.1 Поле «Версия».

Поле «Версия» (version) должна быть не ниже 3.

7.1.2 Поле «Серийный номер».

Поле «Серийный номер» (serialNumber) должно содержать серийный номер сертификата подписи, уникальный в пределах серийных номеров всех сертификатов, выданных

Удостоверяющим центром (УЦ), издавшего сертификат УКЭП.

7.1.3 Поле «Издатель сертификата».

Поле «Издатель сертификата» (issuer) должно содержать ФИО (при наличии) уполномоченного лица УЦ либо псевдоним издателя сертификата.

7.1.4 Поля, обозначающие срок действия сертификата «Действителен с» и «Действителен по».

Поле «Срок действия сертификата» должно содержать дату начала и дату истечения срока действия СКП в формате UTC.

7.1.5 Поле «Открытый ключ» должно содержать:

- название и алгоритм формирования открытого ключа. (Для формирования открытого ключа в соответствии с государственными стандартами Российской Федерации – ГОСТ Р 34.11/34.10-2001;

- параметры и значение открытого ключа уполномоченного лица УЦ.

7.1.6 Поле, обозначающее владельца сертификата «Субъект».

## 7.2 Свойства параметра «Владелец сертификата» / «Субъект», см. Рис.7.2:

| щие Соста                                                        | в Путь сертифик                                | ации                                                         |   |
|------------------------------------------------------------------|------------------------------------------------|--------------------------------------------------------------|---|
| оказать: <                                                       | Bce>                                           | ~                                                            |   |
| Поле<br>Алгоритм<br>Хэш-алго<br>Издатель<br>Действит<br>Действит | подписи<br>ритм подписи<br>телен с<br>телен по | Значение                                                     | ^ |
| Субъект                                                          |                                                | tereneral maples, reneral                                    |   |
| Субъект<br>Открыты<br>Параметт                                   | й ключ<br>ы открытого кл                       | 6007 R 34 10-2011 (512 8m)<br>N: 11 M 47 % 85 81 81 81 81 91 | ~ |

Рис.7.2 Свойства поля «Владелец сертификата» / «Субъект» сертификата УКЭП

7.2.1 Поле «Владелец сертификата» / «Субъект» содержит следующие компоненты имени и формируется следующим образом:

- Параметр «Общее имя» (**CN**, Common Name), содержащий фамилию, имя, отчество (при наличии) владельца сертификата УКЭП – физического лица;

- параметр «Идентификационный номер налогоплательщика владельца сертификата УКЭП – юридического лица, **INN**» (для владельца УКЭП юридического лица);

- параметр «Основной государственный регистрационный номер владельца УКЭП –

юридического лица, OGRN» (для владельца УКЭП юридического лица);

- параметр «Страховой номер индивидуального лицевого счета владельца УКЭП сертификата физического лица, SNILS» (для физического лица);

- параметр «Должность (T, Title)», содержащий должность владельца сертификата УКЭП для юридических лиц;

- параметр «Организация (O, Organization)», содержащий название юридического лица;

- параметр «Город (L, Locality)», содержащий название населенного пункта, в котором расположена организация владельца сертификата;

- параметр «Страна (С)», содержащая название страны, в которой расположена организация владельца сертификата;

- параметр «Адрес, STREET»;

- параметр «Адрес электронный почты (E, EMail)», содержащий адрес электронной почты владельца сертификата ключа подписи.

## 8. Часто задаваемые вопросы

8.1 Можно ли подписать документ без наличия ключевого носителя (USB ключа Рутокен)?

Обеспечение аппаратной генерации ключей и формирования ЭП происходит в микропроцессоре ключевого носителя (например, <u>USB кл юч "Рут окен К П"</u>.), поэтому наличие ключевого носителя является обязательным условием для подписания.

### 8.2 Как просмотреть список сертификатов, доступных для выбора в браузере?

Для просмотра списка установленных сертификатов нужно открыть список персональных сертификатов, выполнить следующие действия (Рис. 8.1):

Панель управления – Сеть и интернет – Свойства браузера – Содержание – Сертификаты – Личные

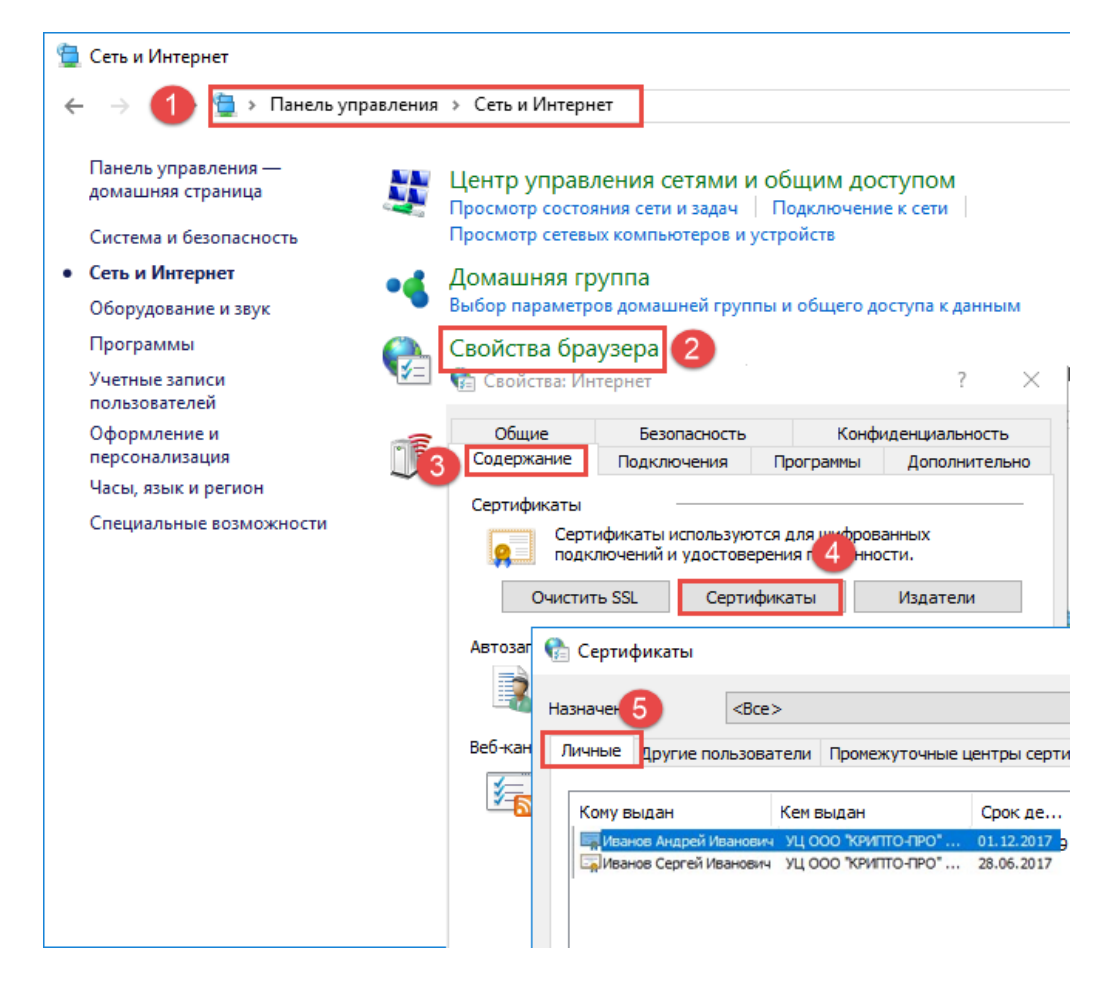

Рис. 8.1 — Просмотр списка установленных персональных сертификатов

Для просмотра списка сертификатов в программе Рутокен необходимо выполнить действия (Рис. 8.2):

Подключить ключевой носитель – Открыть Панель управления Рутокен – Сертификаты

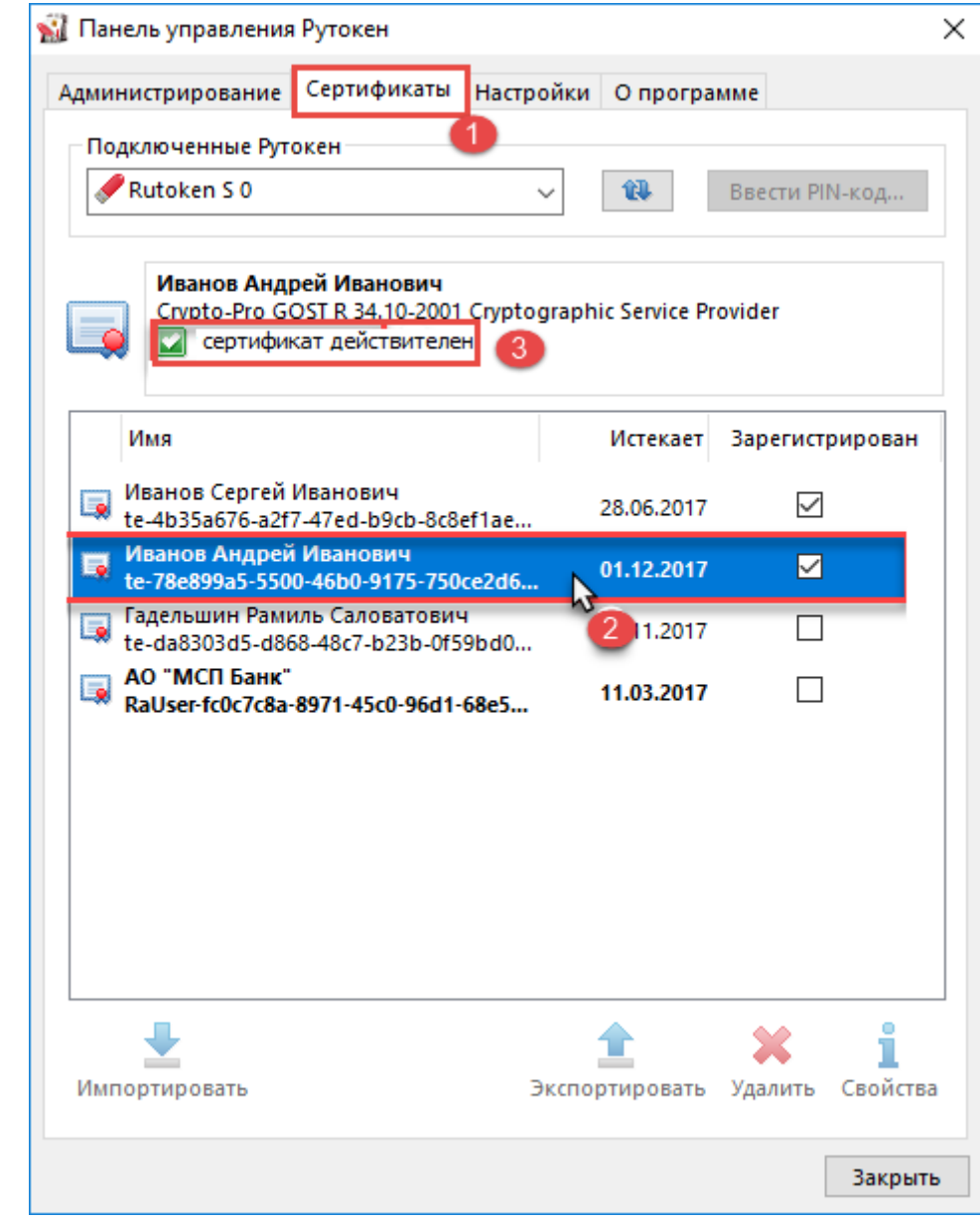

Рис. 8.2 — Просмотр списка сертификатов ключевого носителя, проверить валидность сертификата

Для просмотра статуса сертификата, необходимо открыть список сертификатов ключевого носителя (Рис. 8.2) и выбрать необходимый сертификат. Статус сертификата отобразится в области основной информации.

Также можно просмотреть валидность всей цепочки для выбранного сертификата. Для этого нужно открыть свойства сертификата и просмотреть цепочку сертификатов (перейти на вкладку Путь сертификата) (Рис. 8.3)

Статус сертификата, выбранного из цепочки, отобразится в области Состояние сертификата. Подключить ключевой носитель – Открыть Панель управления Рутокен – Сертификаты – Свойства – Путь сертификации – Выбрать сертификат из цепочки

| Панель управл<br>Панель управля | ления Рутокен Х                         |
|---------------------------------|-----------------------------------------|
|                                 |                                         |
| Администрирова                  | ние Сертификаты Настроики Опрограмме    |
| Подключенн                      | сертификат                              |
| Rutoken S                       | Общие Состав Путь сертификации          |
| Илана                           | Путь сертификации                       |
|                                 | Г Тестовый УЦ ООО "КРИПТО-ПРО" (УЦ 2.0) |
| Имя                             |                                         |
| (Иванов С<br>te-4b35a6          |                                         |
| Иванов А<br>te-78e899;          |                                         |
| Гадельши te-da8303              |                                         |
| AO "MCII<br>RaUser-fc0          |                                         |
|                                 | Просмотр сертификата                    |
|                                 | Состояние сертификата:                  |
|                                 | Этот сертификат действителен.           |
|                                 |                                         |
|                                 |                                         |
| <b>₩</b>                        |                                         |
| Импортирова                     | OK                                      |
|                                 | Закрыть                                 |

Рис. 8.3 — Просмотр статуса сертификата из цепочки сертификатов

# **8.3 Как добавить новый сертификат, в список доступных для выбора вбраузере?** Доступные для выбора сертификаты можно посмотреть в хранилище персональных сертификатов (пример ОС Windows) (Рис. 8.1).

При использовании программы Рутокен, добавление персональных сертификатов происходит автоматически, для этого должен быть проставлен признак «Зарегистрирован» для соответствующего (проставлен по умолчанию) сертификата в Рутокен (Рис. 8.4).

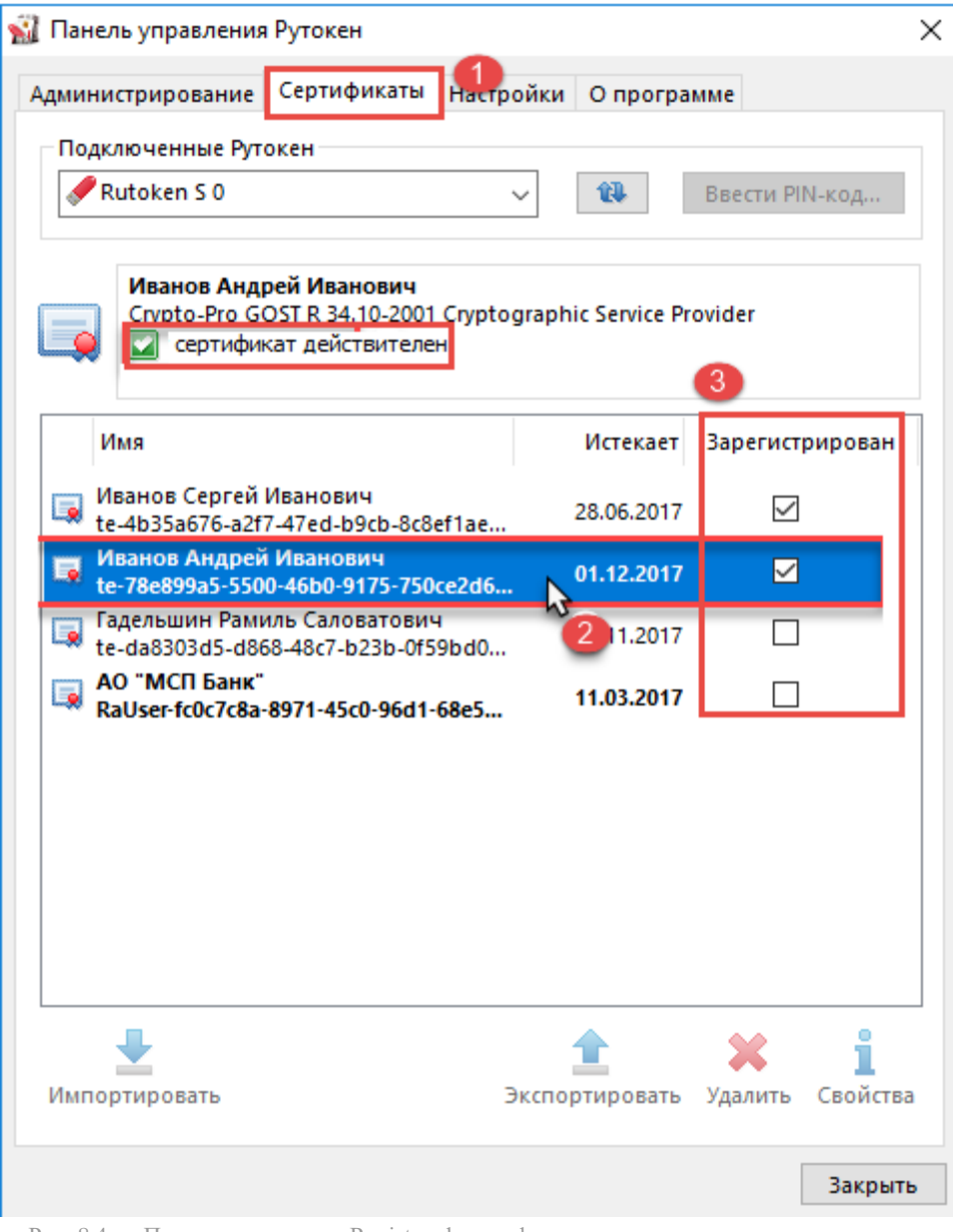

Рис. 8.4 — Просмотр признака Registered сертификатов ключевого носителя

Ручное добавления персонального сертификата аналогично добавлению корневых сертификатов, при этом на этапе выбора хранилища нужно установить значение «Личное» (Рис. 8.1):

Поместить все сертификаты в следующее хранилище – Обзор... – Личное – ОК – Далее – Готово

**8.4** Как экспортировать файл сертификата из хранилища ПК, ключевого носителя Для экспорта файла сертификата из хранилища ПК нужно выполнить действия (Рис. 8.5):

Панель управления – Сеть и интернет – Свойства браузера – Содержание – Сертификаты – Личные (Открыть соответствующее хранилище сертификатов) – Выбрать сертификат – Экспорт... – Далее – Нет, не экспортировать закрытый ключ – Далее – Далее – Обзор.. – заполнить имя и путь файла – Далее – Готово

| Серти                          | фикаты                          |                                                                                           |       |                        |         |             |         |              | > |
|--------------------------------|---------------------------------|-------------------------------------------------------------------------------------------|-------|------------------------|---------|-------------|---------|--------------|---|
| азначени                       | ie:                             | <bce3< th=""><th>&gt;</th><th></th><th></th><th></th><th></th><th></th><th>~</th></bce3<> | >     |                        |         |             |         |              | ~ |
| Личные                         | Другие по                       | льзова                                                                                    | тели  | Промежуточ             | чные це | нтры серти  | фикации | Довереннь    | • |
| Кому в                         | зыдан                           |                                                                                           | Кем в | зыдан                  |         | Срок де     | Понятн  | ое имя       |   |
| E Visa                         | нов Андрей І                    | 1ванович                                                                                  | уц с  | ю "крипто-г            | IPO"    | 01.12.2017  | APNS ce | ertificate   |   |
|                                |                                 |                                                                                           |       |                        |         |             |         |              |   |
| Импорт                         | Эк                              | спорт                                                                                     |       | Удалить                |         |             |         | Дополнительн | 0 |
| Импорт.<br>Назначен<br>Проверк | Эки<br>ния сертиф<br>а подлинно | спорт                                                                                     | Вера, | Удалить                | длинно  | сти клиента | 1       | Дополнительн | 0 |
| Импорт.<br>Назначен<br>Проверк | Эки<br>ния сертиф<br>а подлинно | спорт<br>иката<br>ости сер                                                                | вера, | Удалить<br>Проверка по | одлинно | сти клиента | 1       | Дополнительн | 0 |

Рис. 8.5 — Экспорт файла сертификата из хранилища ПК

Для экспорта файла сертификата из ключевого носителя нужно выполнить действия (Рис. 8.6): Подключить ключевой носитель – Открыть Панель управления Рутокен – Сертификаты – Свойства – Выбрать сертификат – Экспорт — Обзор – заполнить имя и путь файла – Экспорт

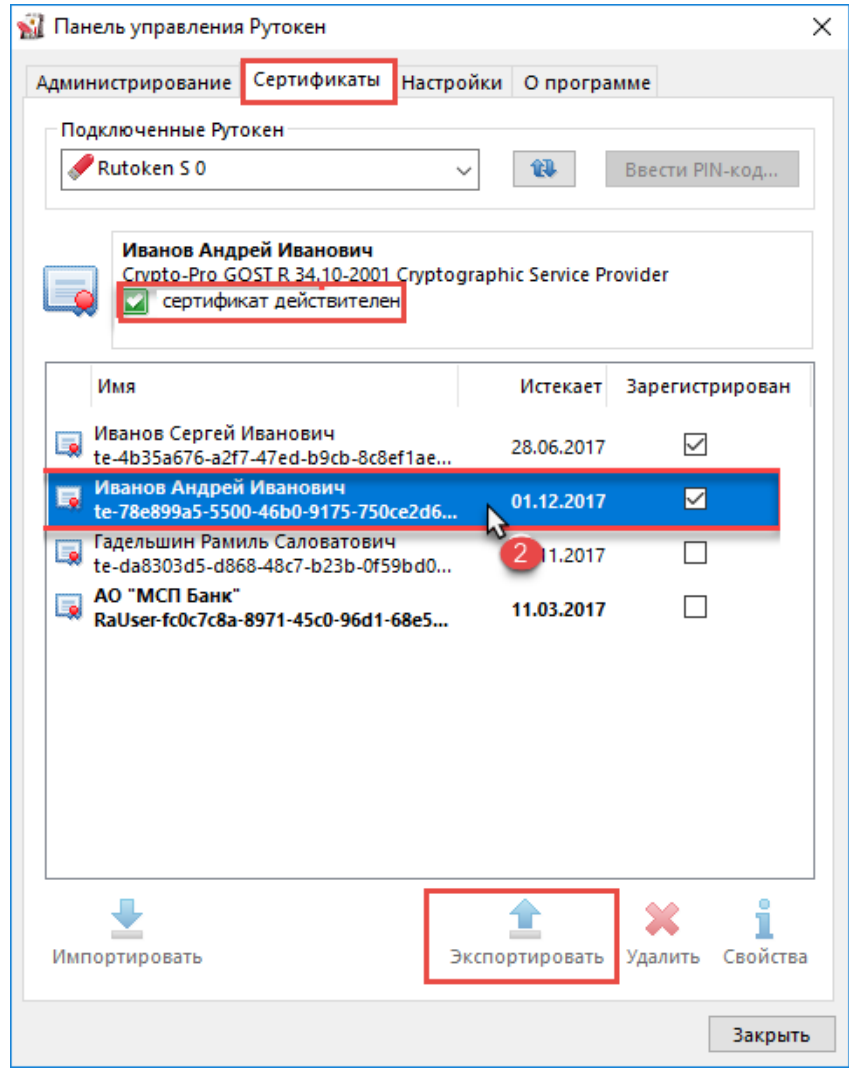

Рис. 8.6 — Экспорт файла сертификата из ключевого носителя средствами программы Рутокен

## 8.5 Как удалить из списка сертификатов, доступных для выбора в браузере, неактуальные записи (отозванные, просроченные...)

Доступные для выбора сертификаты можно посмотреть в хранилищеперсональных сертификатов (Рис. 8.7). Для удаления персональных сертификатов в ПК, рекомендуется:

Извлечь из ПК <u>USB ключ</u> (например, <u>"Рутокен КП"</u>)- Открыть хранилище персональных сертификатов – Выбрать неактуальную запись – Remove

| начени                 | ie:               | <bce></bce> |        |                   |                |          |          |
|------------------------|-------------------|-------------|--------|-------------------|----------------|----------|----------|
| иные                   | Другие по         | ользоват    | ели І  | Промежуточные цен | нтры сертифика | ации Дов | вереннь  |
| Кому в                 | зыдан             |             | Кем вы | ыдан              | Срок дейст     | гвия     |          |
| БИВ                    | анов Андр         | ей Ив       | уц о   | ОО "КРИПТО-ПРО".  | 01.12.2017     | 7        |          |
| Б                      | анов Серге        | ей Ив       | уц о   | юо "Крипто-Про".  | 28.06.2017     | 7        |          |
|                        |                   |             |        |                   |                |          |          |
| <                      |                   |             |        |                   |                |          |          |
| К                      | Эк                | спорт       |        | Удалить           |                | Допо     | лнительн |
| <<br>Імпорт<br>азначен | Эко<br>ния сертиф | спорт       |        | Удалить           |                | Допо     | лнительн |
| <<br>Імпорт<br>азначен | Эко<br>ния сертиф | спорт       |        | Удалить           |                | Допо     | лнительн |

Рис. 8.7 — Удаление сертификата из хранилища ПК

## 8.6 Ошибка при подписании документов на портале smbfin.ru АИС НГС

Описание ошибки «Ошибка создания подписи A certificate chain could not be built to a trusted root authority» (см.скриншот Рис.8.8):

| <                                    |                                              |                            |                                                            |                                    | N                           | СП Банк |
|--------------------------------------|----------------------------------------------|----------------------------|------------------------------------------------------------|------------------------------------|-----------------------------|---------|
| асп –<br>навная<br>раникца<br>ортала | Заявка                                       |                            |                                                            |                                    | ВИЗАД ДАЛЕЕ ЗАПОЛНИТЬ ПОЗЖЕ | отмена  |
| 19001                                | <b>S</b>                                     |                            |                                                            | •                                  |                             |         |
| ивности                              | COLUMN SERVICE                               |                            |                                                            |                                    |                             |         |
| он агенты                            | докоменты заявки РЕДАСТИРОВАТь               | Costadorat 10              | 00 AK5 "Eapwep"" •                                         |                                    |                             |         |
|                                      | ·                                            |                            | w wy y min - why game                                      | THE REAL PROPERTY OF               |                             |         |
|                                      | Халим паспорта главноге бузгалтера (асе стра | 450                        | Ошибка создания подписи A certificate chain could          |                                    |                             |         |
|                                      | ∅ nacnopranveesa.zip ×                       | подлисать                  | not be built to a trusted root authority.<br>(0x8008010A)  |                                    |                             |         |
| 200                                  |                                              |                            |                                                            |                                    |                             |         |
|                                      |                                              | Stoffsell, Drie            |                                                            |                                    |                             |         |
|                                      | E house                                      |                            |                                                            |                                    |                             |         |
|                                      | Колин паспорта руководителя организации (а   | е страници)                |                                                            |                                    |                             |         |
|                                      | 0 nacrogr Pułstwoa KNO pdł 兴                 | подписать                  |                                                            |                                    |                             |         |
|                                      | DOSABUTE GARD PEDAKTHPOBATE                  |                            |                                                            |                                    |                             |         |
|                                      |                                              |                            |                                                            |                                    |                             |         |
|                                      | Si Januar                                    |                            |                                                            |                                    |                             |         |
|                                      | Справка НФНС о состоянии раснетов по налог.  | ня, сборан, пенля, штрафая | а, процентам организаций - с даты выдачи которой по диту п | одачи замени прошло не болие 30 ка | ендарных дней               |         |
|                                      | 🖉 справка из налоговой pdf 🗙                 | подписать                  |                                                            |                                    |                             |         |

Рис. 8.8 — Ошибка создания подписи

Для решения проблемы нужно:

## 8.6.1. Проверить валидность цепочки сертификатов на ключевом носителе

Для просмотра списка цепочки сертификатов в программе Рутокен необходимо выполнить действия (Рис. 8.9):

Подключить ключевой носитель – Открыть Панель Управления Рутокен – Сертификаты

| дминистрирование Сертификаты Настр<br>Подключенные Рутокен<br>Rutoken S 0                                                            | оойки Опрог      | рамме<br>Ввести PIN   | -код         |
|----------------------------------------------------------------------------------------------------|------------------|-----------------------|--------------|
| Иванов Андрей Иванович<br>Спурtо-Pro GOST R 34.10-2001 Спурtо<br>Спурtо-Pro GOST R 34.10-2001 Спурtо<br>Сертификат действителен<br>З | ographic Service | Provider              |              |
| Имя                                                                                                    | Истекае          | т Зарегистрі          | ирован       |
| Иванов Сергей Иванович<br>te-4b35a676-a2f7-47ed-b9cb-8c8ef1ae                                                                        | 28.06.201        | 7 🗹                   |              |
| Иванов Андрей Иванович<br>te-78e899a5-5500-46b0-9175-750ce2d6                                                                        |                  | 7 🗹                   |              |
| Гадельшин Рамиль Саловатович<br>te-da8303d5-d868-48c7-b23b-0f59bd0                                                                   | 211.201          | 7                     |              |
| АО "МСП Банк"<br>RaUser-fc0c7c8a-8971-45c0-96d1-68e5                                                                                 | 11.03.201        | 7                     |              |
|                                                                                                    |                  |                       |              |
|                                                                                                    |                  |                       |              |
|                                                                                                    |                  |                       |              |
|                                                                                                    | Экспортироват    | <b>Ж</b><br>ъ Удалить | 1<br>Свойств |

Рис. 8.9 — Просмотр списка сертификатов ключевого носителя, проверка валидности сертификата

Далее нужно просмотреть валидность всей цепочки для выбранного сертификата.

Для этого необходимо открыть свойства сертификата и просмотреть цепочку сертификатов (перейти на вкладку Путь сертификации) (Рис. 8.10)

Статус сертификата, выбранного из цепочки, отобразится в области Статус сертификата. Необходимо просмотреть статусы всех сертификатов цепочки.

Если в цепочке есть невалидные сертификаты – подписание документов невозможно.

Подключить ключевой носитель – Открыть Панель управления Рутокен – Сертификаты – Свойства – Путь сертификации – Выбрать сертификат из цепочки

|                       | 1                                                                                        |
|-----------------------|------------------------------------------------------------------------------------------|
| 🐒 Панель управления   | Рутокен Х                                                                                |
| Администрирование     | Сертификаты Настройки О программе                                                        |
| Подключенні 🐖 С       | Сертификат                                                                               |
| 🥜 Rutoken S Общ       | ие Состав Путь сертификации                                                              |
| Ивано<br>Слуро-       | Iуть сертификации<br>☐ Тестовый УЦ ООО "КРИПТО-ПРО" (УЦ 2.0)<br>☐ Иванов Андрей Иванович |
| Имя                   |                                                                                          |
| Иванов С<br>te-4b35a6 |                                                                                          |
| Гадельши<br>te-da8303 |                                                                                          |
| RaUser-fc0            |                                                                                          |
|                       | Просмотр сертификата                                                                     |
| Coo                   | стояние сертификата:                                                                     |
| Эт                    | гот сертификат действителен.                                                             |
|                       |                                                                                          |
| Импортирова           | OK                                                                                       |
|                       | Закрыть                                                                                  |

Рис. 8.10 — Просмотр статуса сертификата из цепочки сертификатов

### 8.6.2 Просмотреть список сертификатов ПК

Для просмотра списка установленных сертификатов нужно открыть список персональных сертификатов, выполнить следующие действия (Рис. 8.11):

Панель управления – Сеть и интернет – Свойства браузера – Содержание – Сертификаты – Личные + Доверенные корневые центры сертификации + Доверенные издатели

В хранилище Личные – должен быть только один сертификат пользователя, соответствующий сертификату на ключевом носителе

В хранилищах Доверенные корневые центры сертификации + Доверенные издатели – должны быть корневые сертификаты, соответствующие корневым сертификатам (наивысший в цепочке сертификатов) на ключевом носителе

В хранилище Издатели, не имеющие доверия – не должно быть сертификатов, входящих в состав цепочки ключевого носителя. В случае отсутствия в хранилище корневых сертификатов, их нужно дополнительно установить из ключевого носителя.

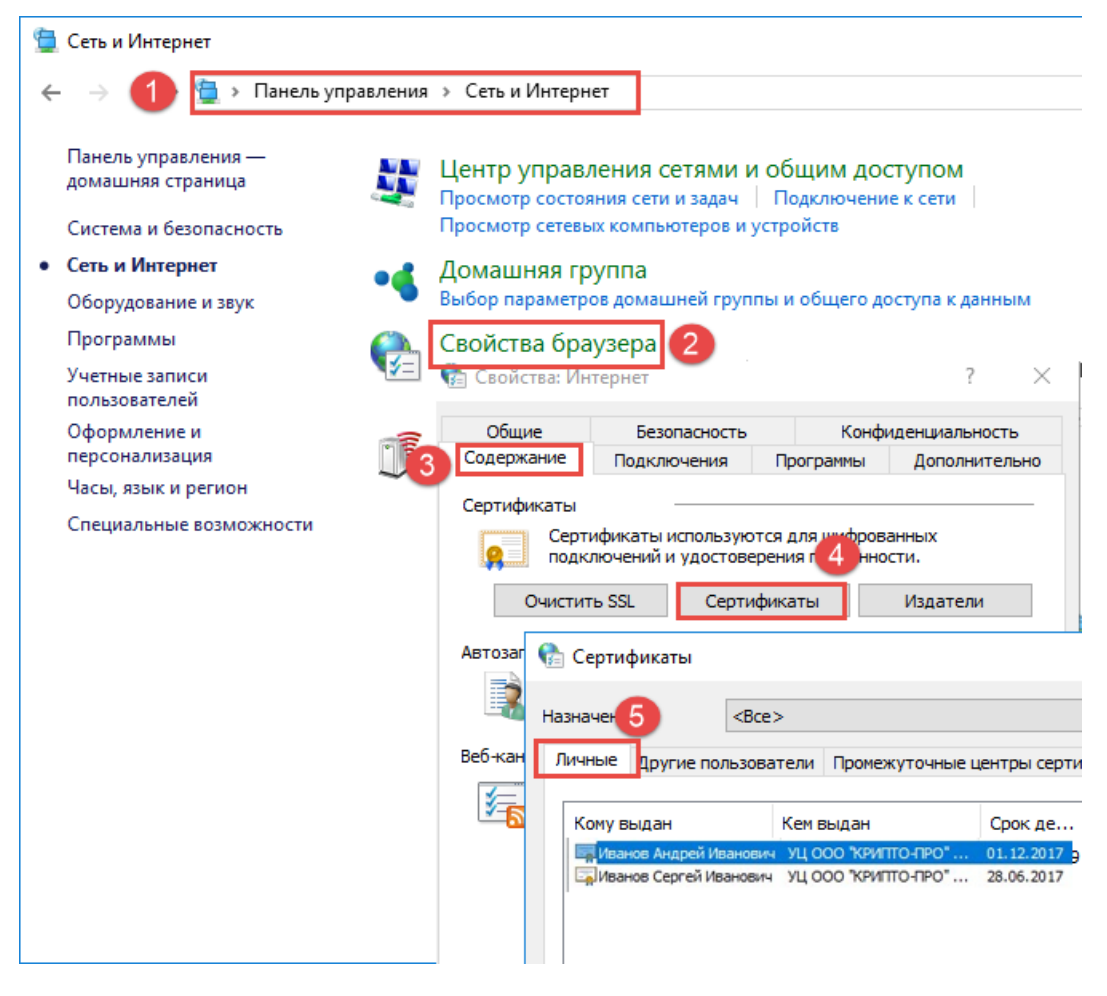

Рис. 8.11 — Просмотр списка установленных персональных сертификатов

## 8.6.3 Проверить подписание документов на сайте CryptoPro по ссылке

Проверка создания электронной подписи CAdES-BES

Для проверки нужно выполнить действия (Рис. 8.12):

Подключить ключевой носитель <u>USB ключ</u> – Открыть страницу <u>Проверка создания электронной</u> <u>подписи CAdES-BES</u> [1] – Выбрать проверяемый сертификат в области «Сертификат» [2] – Загрузить файл [3] (который не удалось подписать в АИС НГС) – Нажать кнопку «Подписать файл» [4] – Проверить результат формирования подписи [4]

| Secure https://www.cryptopro.ru/sites/default/files/products/cades/demopage/cades_bes_file.htm                                                                                                    | x 🕱 🖬                                                                                                    |
|----------------------------------------------------------------------------------------------------|----------------------------------------------------------------------------------------------------|
| Проверка создания электронной к                                                                                                    | ∾о<br>подписи CAdES-BES                                                                                                  |
| Плагин загружен. •<br>Версия плагина: 2.0.13027 Версия криптопровайдера: 4.0.9842<br>Криптопровайдер: Crypto-Pro GOST R 34.10-2001 Cryptographic Service Provider                                                                                                    | <ul> <li>О КриптоПро ЭЦП Browser plug-<br/>in</li> <li>Инструкция по работе с плагино</li> <li>Скачать плагин</li> </ul> |
| Сертификат:                                                                                                    |                                                                                                    |
| Сч-иванов Андреи иванович, обдан. 01.05.2017 14.14.41                                                                                                    | Угроз не обнаружено                                                                                                    |
| ¥                                                                                                    |                                                                                                    |
| Информация о сертификате                                                                                                    |                                                                                                    |
| Впалепен: СN=Иванов Андрей Иванович                                                                                                    |                                                                                                    |
| Издатель: СN="Тестовый УЦ ООО ""КРИПТО-ПРО"" (УЦ 2.0)"                                                                                                    |                                                                                                    |
| Выдан: 01.09.2017 14:14:41                                                                                                    |                                                                                                    |
| Действителен до: 01.12.2017 14:24:41                                                                                                    |                                                                                                    |
| Криптопровайдер: Crypto-Pro GOST R 34.10-2001 Cryptographic Service<br>Provider                                                                                                    |                                                                                                    |
| Алгоритм ключа: GOST R 34.10-2001                                                                                                    |                                                                                                    |
| Загрузить файл:                                                                                                    |                                                                                                    |
| Choose File Документ1.txt 3                                                                                                    |                                                                                                    |
| Подписать файл 4                                                                                                    |                                                                                                    |
| Тодпись сформирована успешно: 5                                                                                                    |                                                                                                    |
|                                                                                                    |                                                                                                    |
| MTTPV0Y1KoZThycNA0cCoTTPU5CCD84CA0ExDD4KBeYch0MCAekE4D4XRekohk369w8RBw5eCe0T                                                                                                    |                                                                                                    |
| MIIPYQYJKoZINvCNAQcCoIIPUJCCD04CAQEXDDAKBgYqhQYCAgkFADAXBgkqhki69w68BwGgCgQI A<br>X07q8-z17fkgggyMMIIE3cCB16gAu1Bag1QEk1FXRJAuoDkEU3REs-037A1BgYqhQYCAgWhgesx<br>GoAblgblqqhQrktAIIMTAthlcroubAATQQDIG20BgGCCGFAu6Base BgrwMDC3MTcVMcSCDTEXIDAe                                                                                                    |                                                                                                    |
| MIIPYQYJkoZINvCNAQcCoIIPUJCC084CAQExDDAKBgYqnQYCAgkFADAXBgkqhki69w8BbwGgCQI<br>AD7g8-217KgggvMIIIE3cC816gAu1Bag1QEk1FXRJAudoKEU38Es-0317A1BgYqnQYCAghwgesx<br>DohlegluqnQtkatIMITAticcucMaAITQ9DID8186gCC6FAu6Bast BgwMID23HTCWC5OTEXIDAE<br>Bgkqnki63w9BCQEUELIJJJmSY1335cHkvCH3vLnJ1HRJub#vDVQQDA2qDLC-03HQLCyBLAXCLA3<br>BglvQaTA1JVSUJUFVDVQQDEChtC83JgtClcc84SBUFC0133gnCgC8J41JVvLAAVDVQQD                                                                                                    |                                                                                                    |
| NIIPVQVJKoZINvcNAQcCoIIPUjCCD04CAQEXDDAKBgYqhQVCAgKFADAXBgkqhki69w8BbwGgCgQI<br>xO7g8-11FKgggvHVIIE3cC816gAw1BAg1QEK1FXRUAwDKEU38Es-0317A18gYqhQVCAgHwgesx<br>SDAWBgUqhQVkARINMTAzIIzcw/DAAHTQ0NDE4NBgGCCqFAw0BAwEBgwwMDc3VTcMVDc5OTEXIDAe<br>BgkqhkiGswBGCgEHENL3LmsN×335cHkvcHV.u.h.31HRWsWVQQCD02cqNLC=VHQutCy0LAxCaJ1<br>BglVBAYTAJ1VVSUNIKVVQQXDB2chtCe3Ag1tCeAKQDWCF0KLQn33Qn2cg8741MVVARAVVQQD<br>D3QotC12VHgKt=04LR365CH(SCHVCHV.u.h.31HRWsWVQQDD2cg8741MVVARAVVQQD<br>03QotC12VHgKt=04LR365CH(SCHVCHVCLCLCLQntCg80)G9C1304787_00ACe11AoAKPQ<br>03QotC12VHgKt=04LR365CH(SCHVCHVCLCLCLQntCg80)G9C1304787_00ACe11AoAKPQ<br>03QotC12VHgBHDB4CGCEABAg1tCaQMCB9AUCHVCLCLQDaebawbBL00ACe11VHA |                                                                                                    |

Рис. 8.12 — Проверка подписание документов на сайте CryptoPro

# 8.7 Сообщение: «Сертификат недоступен или не найден закрытый ключ/Ошибка при подписи сертификатов»

- проверить вставлен ли токен;
- выполнить скрипт;
- истекла лицензия:

Для продления лицензии необходимо зайти в Пуск - Крипто-ПРО - КриптоПро CSP (Рис.8.13)

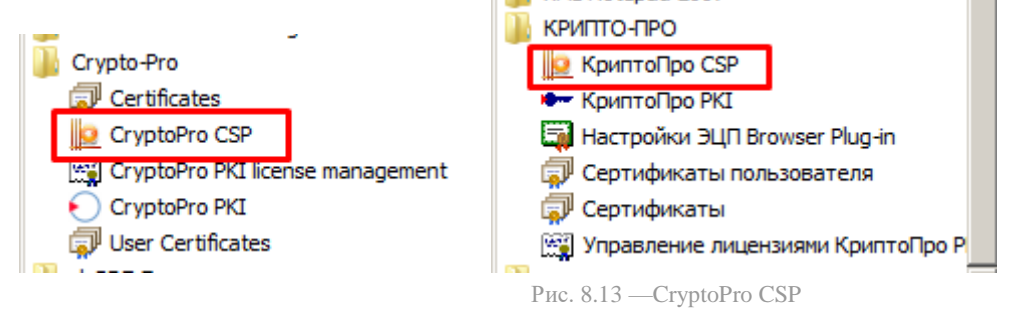

Проверяем версию продукта (должно быть 4.0....) и срок действия сертификата "Постоянная" (Рис.8.14)

Если срок действия истек (Рис.8.15), необходимо ввести серийный номер (Рис.8.16). Его можно найти в письме из банка с темой: "Важно! Прекращение работы подписи документов токеном" и датой отправки в период с 13.04 - 18.04.

| 🙋 КриптоПро С                             | SP                                                                                   |                    |                                | × |  |  |
|-------------------------------------------|--------------------------------------------------------------------------------------|--------------------|--------------------------------|---|--|--|
| Алгоритмы<br>Общие                        | Безопасность<br>Оборудование                                                         | Winlogon<br>Сервис | Настройки TLS<br>Дополнительно | ł |  |  |
|                                           | С <u>гурtoPro CSP</u><br>Версия продукта: 4.0.9708<br>Версия ядра СКЗИ: 4.0.9006 КС1 |                    |                                |   |  |  |
| Запустить<br>Лицензия<br>Серийный на      | с правами администр                                                                  | <u>атора</u>       |                                | 1 |  |  |
| Владелец:<br>Организаци:                  | Use<br>R:                                                                            | r<br>L             |                                |   |  |  |
| Срок действ<br>Тип лицензи<br>Первая уста | ия Постоянная<br>и: Клиентская<br>новка: 31.03.2016                                  | Вво                | Покупка                        |   |  |  |

Рис. 8.14 — Стурто Pro CSP. Срок действия - Постоянная

| лгоритмы Бе                                                                                                    | зопасность   Winlogon   Настройки TLS                                                                                                    |
|----------------------------------------------------------------------------------------------------|----------------------------------------------------------------------------------------------------|
| Общие Обор                                                                                                    | удование Сервис Дополнительно                                                                                                    |
| СтурьоРго С<br>© Компания<br>Запустить с прав                                                                                                    | Версия продукта: 4.0.9708<br>Версия ядра СКЗИ: 4.0.9006 КС1<br>КРИПТО-ПРО. Все права защищены.<br>ами администратора                                                                                                    |
| Пицензия                                                                                                    |                                                                                                    |
| Серийный номер:                                                                                                    | CONTRACTOR CONT                                                                                                    |
| Владелец:                                                                                                    | User                                                                                                    |
| Организация:                                                                                                    | Influence in the Influence in the Influe |
| Срок действия                                                                                                    | Истекла Покупка                                                                                                    |
| Тип лицензии:                                                                                                    | Серверная                                                                                                    |
| Первая установка:                                                                                                    | 31.03.2016 Ввод лицензии                                                                                                    |
|                                                                                                    |                                                                                                    |
| риптоПро CSP                                                                                                    | l un hour à un comme                                                                                                    |
| риптоцро ССР<br>Алгоритмы   Бе<br>Общие   Обор<br>С <u>ryptoPro CS</u><br>© Компания                                                                                                    | зопасность   Winlogon   Настройки TLS<br>кудование   Сервис   Дополнительно<br>Версия продукта: 4.0.9708<br>Версия ядра СКЗИ: 4.0.9006 КС1<br>КРИПТО-ПРО, Все права защищены.                                                                                                    |
| Стурного ССР<br>Алгоритмы Бе<br>Общие Обор<br>СтурноРго СС<br>С Компания<br>Запустить с прав                                                                                                    | зопасность   Winlogon   Настройки TLS<br>удование   Сервис   Дополнительно<br>В Версия продукта: 4.0.9708<br>Версия ядра СКЗИ: 4.0.9006 КС1<br>КРИПТО-ПРО. Все права защищены.<br>ами администратора                                                                                                    |
| риптоцро ССР<br>Алгоритмы Бе<br>Общие Обор<br>СтуртоРго СС<br>С Компания<br>Запустить с прав                                                                                                    | зопасность   Winlogon   Настройки TLS<br>кудование   Сервис   Дополнительно<br>В Версия продукта: 4.0.9708<br>Версия ядра СКЗИ: 4.0.9006 КС1<br>КРИПТО-ПРО. Все права защищены.<br>ами администратора                                                                                                    |
| риптоПро ССР<br>Алгоритмы Бе<br>Общие Обор<br>СтурtоPro СС<br>СтурtоPro СС<br>С Компания<br>Запустить с прав<br>Лицензия<br>Серийный номер:                                                                | зопасность Winlogon Настройки TLS<br>удование Сервис Дополнительно<br>В Версия продукта: 4.0.9708<br>Версия ядра СКЗИ: 4.0.9006 КС1<br>КРИПТО-ПРО. Все права защищены.<br>ами администратора                                                                                                    |
| риптоцро ССР<br>Алгоритмы Бе<br>Общие Обор<br>СтурtоPro СС<br>© Компания<br>Запустить с прав<br>Лицензия<br>Серийный номер:<br>Владелец:                                                                   | езопасность   Winlogon   Настройки TLS<br>кудование   Сервис   Дополнительно<br>29 Версия продукта: 4.0.9708<br>Версия ядра СКЗИ: 4.0.9006 КС1<br>КРИПТО-ПРО. Все права защищены.<br>ами администратора<br>User                                                                                                    |
| риптоцро ССР<br>Алгоритмы Бе<br>Общие Обор<br>СтурtоPro СС<br>СтурtоPro СС<br>С Компания<br>Запустить с прав<br>Лицензия<br>Серийный номер:<br>Владелец:<br>Организация:                                   | зопасность Winlogon Настройки TLS<br>удование Сервис Дополнительно<br>В Версия продукта: 4.0.9708<br>Версия ядра СКЗИ: 4.0.9006 КС1<br>КРИПТО-ПРО. Все права защищены.<br>ами администратора                                                                                                    |
| риптоцро ССР<br>Алгоритмы Бе<br>Общие Обор<br>СтурtоPro СС<br>С Компания<br>Запустить с прав<br>Лицензия<br>Серийный номер:<br>Владелец:<br>Организация:<br>Срок действия                                  | зопасность   Winlogon   Настройки TLS<br>кудование   Сервис   Дополнительно<br>P Версия продукта: 4.0.9708<br>Версия ядра СКЗИ: 4.0.9006 КС1<br>КРИПТО-ПРО. Все права защищены.<br>ами администратора<br>User<br>Истекла Покупка                                                                                                    |
| риптоцро ССР<br>Алгоритмы Бе<br>Общие Обор<br>СтурtоPro СС<br>СтурtоPro СС<br>С Компания<br>Запустить с прав<br>Лицензия<br>Серийный номер:<br>Владелец:<br>Организация:<br>Срок действия<br>Тип лицензии: | езопасность Winlogon Настройки TLS<br>кудование Сервис Дополнительно<br>Версия продукта: 4.0.9708<br>Версия ядра СКЗИ: 4.0.9006 КС1<br>КРИПТО-ПРО. Все права защищены.<br>ами администратора<br>User<br>Истекла Покупка<br>Серверная                                                                                                    |

Please enter your personal information.

| User Name:                                      |    |
|-------------------------------------------------|----|
| i Ser                                           |    |
| Organization:                                   |    |
| Raffeserbark                                    |    |
| Serial Number:                                  |    |
| East to be a second                             |    |
| Input serial number from the license agreement. |    |
|                                                 |    |
|                                                 |    |
|                                                 |    |
|                                                 | ОК |

Рис. 8.16 — Стурто Pro CSP. Ввод серийного номера

## 8.7 Ошибка «Данный сертификат не содержит все обязательные параметры».

Данная ошибка (Рис.8.17) отображается пользователю при регистрации на портале АИС НГС, если в сертификате не указаны все необходимые параметры.

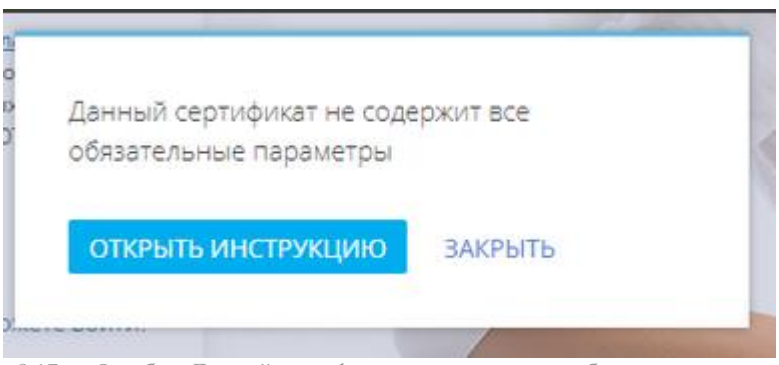

Рис. 8.17 — Ошибка: Данный сертификат не содержит все обязательные параметры

Для устранения ошибки, необходимо проверить наличие обязательных параметров сертификата УКЭП пользователя, которые перечислены в разделе №7 <u>«Требования к составу и содержанию обязательных параметров сертификата УКЭП»</u> данного документа.

В случае несоответствия требованиям сертификата УКЭП, необходимо обратиться в Удостоверяющий Центр, издавшего сертификат УКЭП и запросить корректные данные.